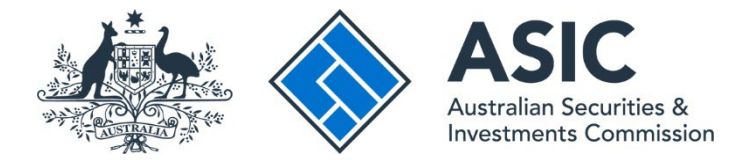

## How to invite someone to connect to an entity

## ASIC Regulatory Portal user guide | Version 1.2, March 2024

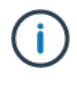

You must have Senior Administrator or Administrator access for an entity to have the ability to invite users to connect to that entity.

- 1. Log in to the ASIC Regulatory Portal
- 2. Select the **entity** you wish to invite the user to connect to.

| Who would you like to represent                                  | ?                             |                   |
|------------------------------------------------------------------|-------------------------------|-------------------|
| Select an entity from the list below or click '+ Connect to an e | ntity' to add another entity. |                   |
| + Connect to an entity                                           |                               |                   |
| Current connections                                              |                               |                   |
| Entity name                                                      | Entity type                   | ♦ ASIC identifier |
| Shane Ross (Myself)                                              | Individual                    |                   |
| Brody Jenner                                                     | Individual                    |                   |
| TEST COMPANY PTY LTD                                             | Australian registered company | 003070120         |

3. On the entity page, click on **Administration** in the top navigation bar and select **Users** from the drop-down menu.

| TEST COMPANY PTD LTD<br>Switch entity / Connect to another entity | <u>v</u>                                                                                                    | SR                                                                                                    | Help                                                                                                    |
|-------------------------------------------------------------------|----------------------------------------------------------------------------------------------------|----------------------------------------------------------------------------------------------------|----------------------------------------------------------------------------------------------------|
| Administration 🗢                                                  |                                                                                                    |                                                                                                    |                                                                                                    |
| Entity details                                                    |                                                                                                    |                                                                                                    |                                                                                                    |
| Users                                                             |                                                                                                    |                                                                                                    |                                                                                                    |
| Licences and registrations                                        |                                                                                                    |                                                                                                    |                                                                                                    |
| Entity contacts                                                   |                                                                                                    |                                                                                                    |                                                                                                    |
|                                                                   | TEST COMPANY PTD LTD         Switch entity / Connect to another entity         Administration ▼         Entity details         Users         Licences and registrations         Entity contacts | TEST COMPANY PTD LTD   Switch entity / Connect to another entity     Administration     Entity details   Users   Licences and registrations   Entity contacts | TEST COMPANY PTD LTD         Switch entity / Connect to another entity         Administration •         Entity details         Users         Licences and registrations         Entity contacts |

4. On the **Users** tab, click on the **Invite new user to entity** button.

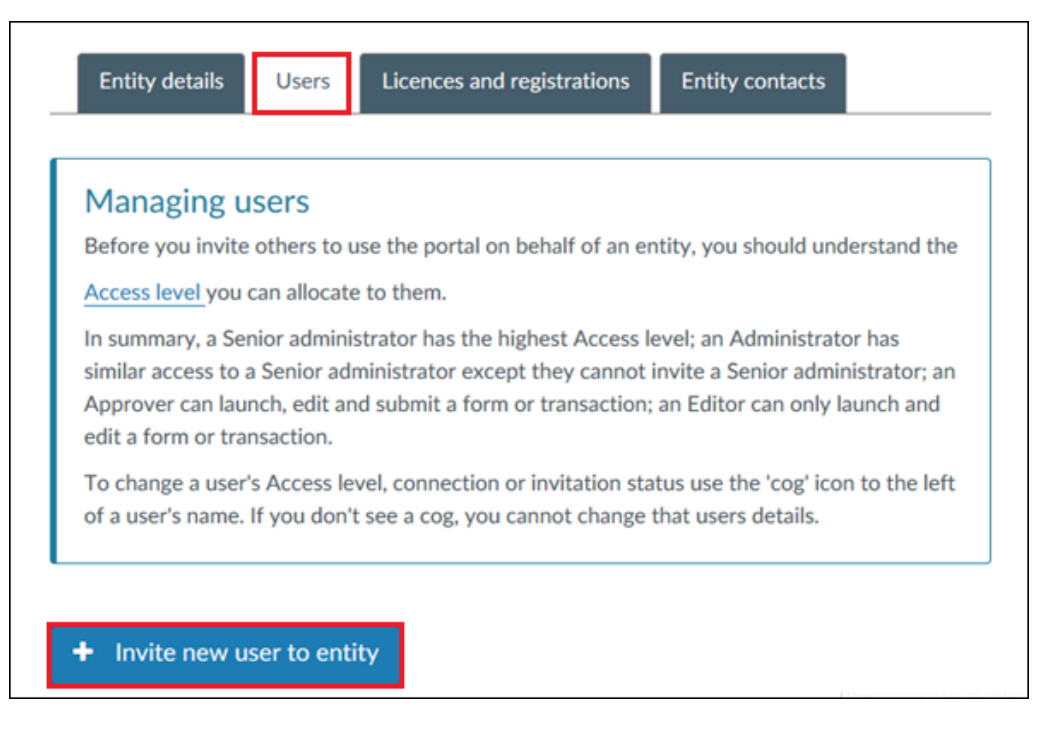

5. Fill in the invitee details. Mandatory fields are marked with a red asterisk (\*).

The name and email address entered in the invitation must match:

- the name and email address entered at registration (if the invitee does not have an existing portal account); or
- the name and email address on the invitee's existing portal account (if the invitee has already registered).

You will also be asked to allocate an Access level. These are:

- Administrator can launch, edit and submit a transaction, and invite other users with an Approver or Editor Access level to the entity.
- Approver in general, can launch, edit and submit a form or transaction.
- Editor in general, can launch and edit a form or transaction, but they cannot submit it.

See the full list of <u>Access levels</u> for more information on what each level can do in the portal.

## ()

You **cannot** invite a user to connect as a Senior administrator.

This access level is generally reserved for the following users: individual licence holders (e.g. self-managed superannuation fund (SMSF) auditors, registered company auditors, Australian financial services (AFS) licensees, Australian credit licensees, liquidators); officeholders of a company (e.g. director, secretary); and partners of a partnership. The correct connection validation must be conducted to grant this access level. For more information, see our <u>How to connect to an entity</u> user guide.

6. Read and make the declaration that you understand the Access level you are allocating, click the **check box** and select **Confirm**.

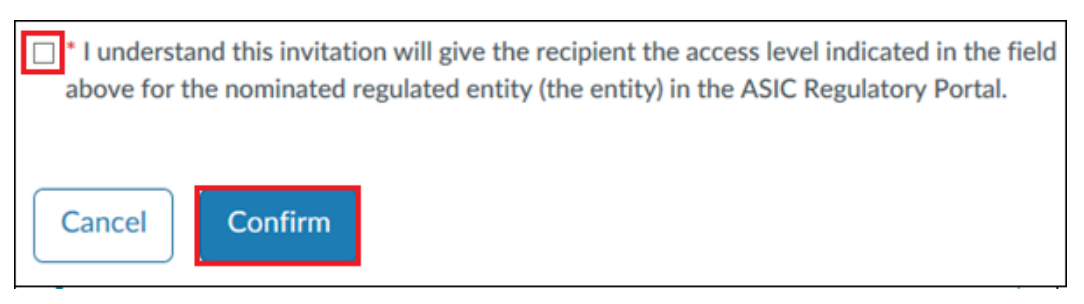

We email the invitee an invitation key that will enable them to connect to the entity.